# Instructions for Submitting Vendor Contracts for Review and Signature Step-by-Step Guide

All vendor contracts must be submitted through the Contracts Portal for review and signature by an authorized signatory of the College.

#### There are (2) Categories for Contracts

1. Service Contracts Under \$10k

**Option 1**: Vendor did <u>NOT</u> submit a contact to be signed. Use MCC Short Form Contract Template. **Option 2**: Vendor submits a contract to be signed.

Service Contracts \$10k and Over
 Option 1: Vendor submits a contract to be signed or College department requests a contract to be created.

### Service Contracts Under \$10k

**Option 1:** Vendor did <u>NOT</u> submit a contact to be signed. The College has provided a contract template (MCC Short Form Contract) to create a written agreement for the services to be delivered. For example, services such as art models, guest speakers, DJ, ASL Interpreters, student activities, etc.

- 1. Go to the Contracts Portal webpage at <u>https://www.middlesex.mass.edu/purchasing/subcontract.aspx</u>
- 2. Click the applicable MCC Short Form Contract link.

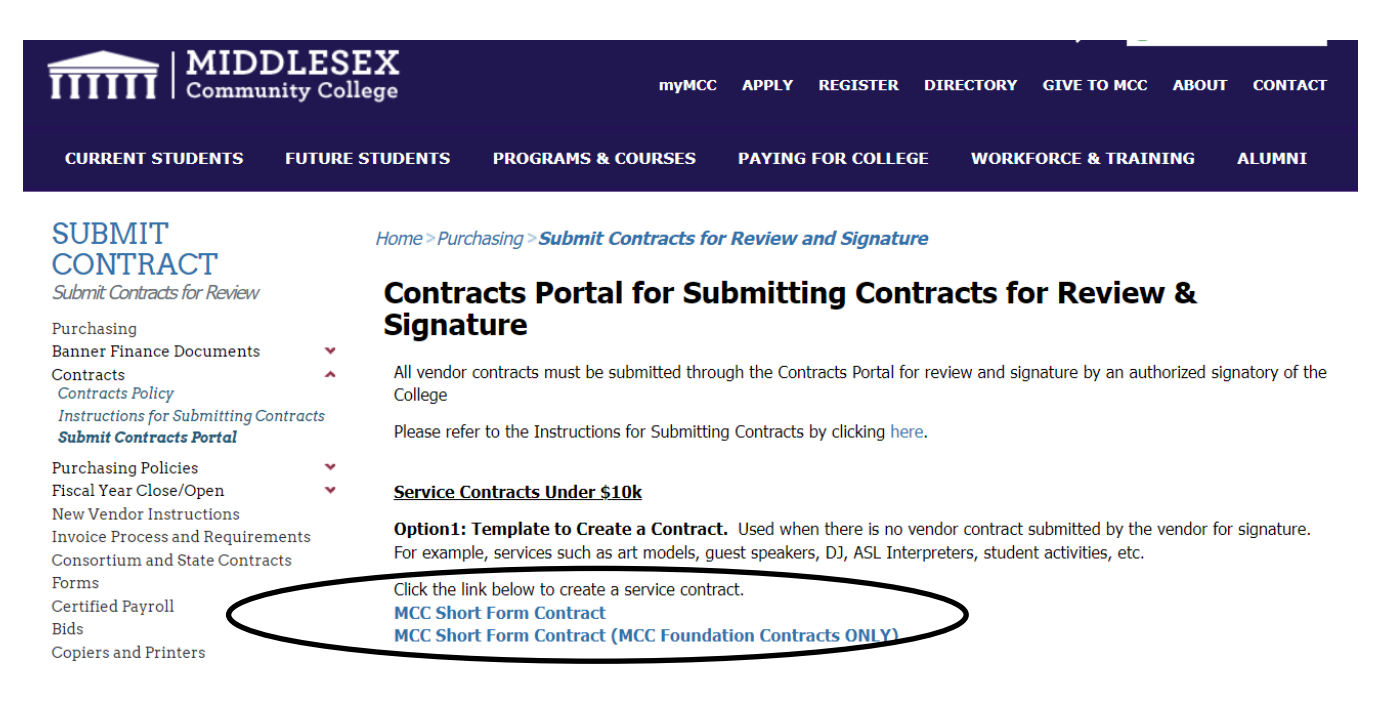

3. The link will open a PowerForm in DocuSign for additional information.

4. Fill in the name and email for the Submitter (*person completing contract*), Vendor/Contractor (*company or person who the College is hiring to provide services*), Department Cost Center Manager and Department Admin in the PowerForm Signer Information form (see screen shot below).

| Powe                                                    | rForm Signer Information                                                                                                    |  |
|---------------------------------------------------------|----------------------------------------------------------------------------------------------------|--|
| Fill in the<br>Signers v<br>Fill in th                  | name and email for each signing role listed below.<br>vill receive an email inviting them to sign this document<br>e required information. |  |
| Please er                                               | nter your name and email to begin the signing process.                                                                                     |  |
| Submit                                                  | ter                                                                                                    |  |
| Your Nar                                                | ne: *                                                                                                    |  |
| E. IL N.                                                |                                                                                                    |  |
| Full Nar                                                | ne                                                                                                    |  |
| Your Em                                                 | all: *<br>ddress                                                                                                    |  |
| Your Em<br>Email A<br>Please pr                         | ail: *<br>ddress<br>ovide information for any other                                                                                        |  |
| Your Em<br>Email A<br>Please pr<br>signers n            | ail: *<br>ddress<br>ovide information for any other<br>eeded for this document.                                                            |  |
| Your Em<br>Email A<br>Please pr<br>signers n            | ail: *<br>ddress<br>ovide information for any other<br>eeded for this document.                                                            |  |
| Your Em<br>Email A<br>Please pr<br>signers n<br>Contrac | ail: *<br>ddress<br>ovide information for any other<br>eeded for this document.                                                            |  |

- 5. Scroll to the bottom of the PowerForm and click the **Begin Signing** button.
- 6. Fill in the contract information and click finish. The fields highlighted in red are required.

| Please review the documents below.                                                                                                    | FINISH |
|----------------------------------------------------------------------------------------------------|--------|
| Q Q 🕹 📅 🕤                                                                                                    |        |
| START DouSign Envelope ID: 1AAPCSB8-7F91-4850-MBC-43DDE47CF879 Executive View View Million Million Community College Middlesex Community College Contract for Services (under \$10,000) This agreement is made this _ My of by and between Middlesex Community College (hereinafter referred to as "Purchaser") and by and between Middlesex Community College (hereinafter referred to as "Purchaser") and by and between Middlesex Community College                                                                                                    |        |
| as "Contractor"). Purchaser hereby engages Contractor, who agrees to perform the services described below upon all the terms and conditions set forth herein, including those on the reverse side of this page. Description of Service (scope of work): Start Date/Time of Service:End Date:End Date: |        |
| Location of Service:                                                                                                    |        |
| Additional Provisions by Contractor                                                                                                    |        |

- 7. The contract will be automatically routed to the following parties after each party enters their information and signs. All parties will receive a copy of the fully executed contract via DocuSign.
  - 1. Submitter
  - 2. Contractor
  - 3. Department Cost Center Manager
  - 4. Director of Procurement
  - 5. Department Admin

## Service Contracts Under \$10k

**Option 2:** Vendor submits a contract to be signed.

- 1. Go to the Contracts Portal webpage at <a href="https://www.middlesex.mass.edu/purchasing/subcontract.aspx">https://www.middlesex.mass.edu/purchasing/subcontract.aspx</a>
- 2. Click the Vendor Service Contract under \$10k link.

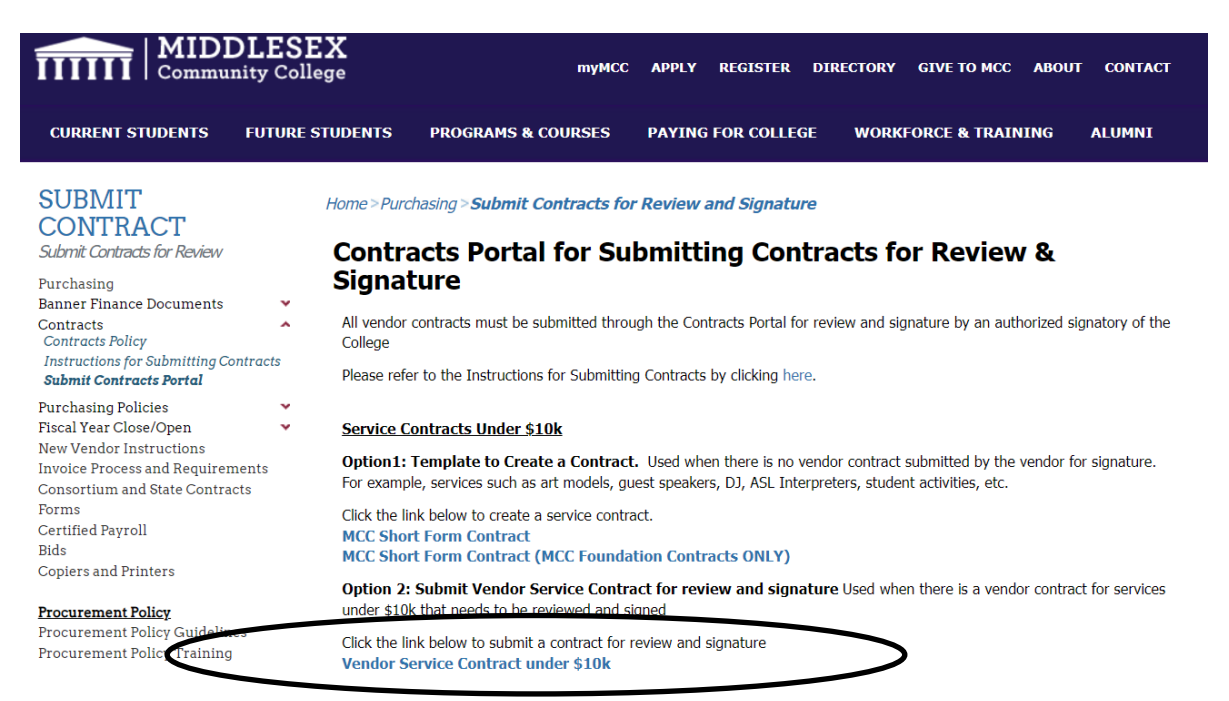

- 3. The link will open a PowerForm in DocuSign for additional information.
- 4. Fill in the name and email for the Submitter (*person completing contract intake form*) and click Begin Signing.

| Please complet<br>Intake Form and<br>review by the P | e the service contract under \$10k and MOA/MOU<br>d attach contract documents and related forms for<br>rocurement Department |
|------------------------------------------------------|----------------------------------------------------------------------------------------------------|
| Please enter yo                                      | ur name and email to begin the signing process.                                                                              |
| Your Name: *                                         |                                                                                                    |
| Full Name                                            |                                                                                                    |
| Your Email: *                                        |                                                                                                    |
| Email Address                                        | 1                                                                                                    |

5. Fill in the Contract Intake form and attach the vendor contract and all related documents/forms and click Finish

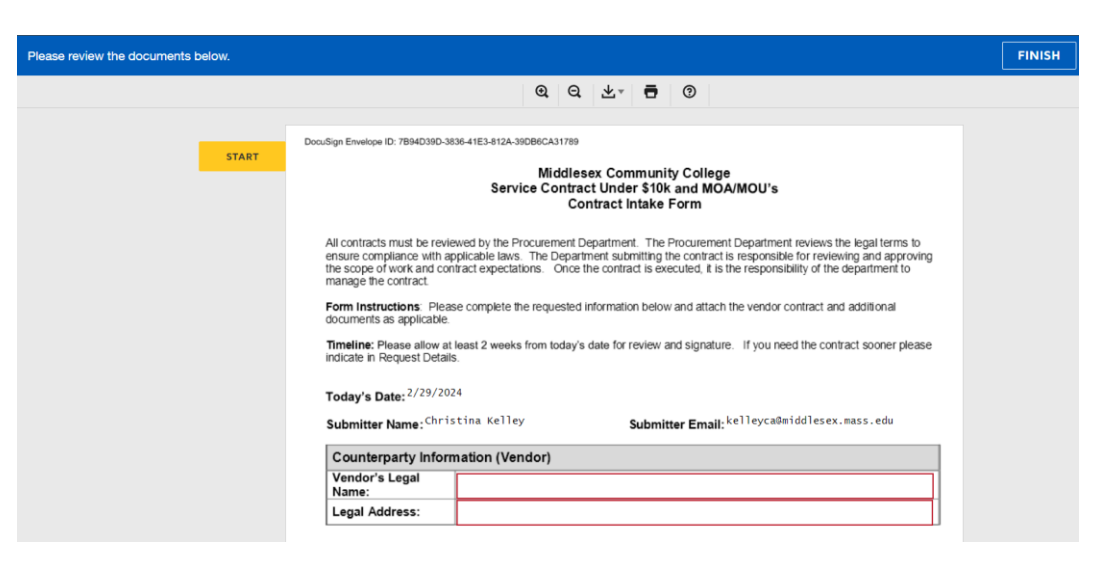

- 6. The contract intake form will be automatically routed to the Purchasing Department for review and signatures.
- 7. All parties including the submitter will receive a copy of the fully executed contract via DocuSign.

#### Service Contracts \$10k and Over

**Option 1:** Vendor submits a contract to be signed or College department requests a contract to be created.

Please Note a Banner Requisition # is required when submitting a contract for review and signature for contracts \$10k and over.

- 1. Go to the Contracts Portal webpage at <a href="https://www.middlesex.mass.edu/purchasing/subcontract.aspx">https://www.middlesex.mass.edu/purchasing/subcontract.aspx</a>
- 2. Click the Vendor Service Contract \$10k and Over link.

| SUBMIT<br>CONTRACT<br>Submit Contracts for Review                                                                                              | Home>Purchasing>Submit Contracts for Review and Signature Contracts Portal for Submitting Contracts for Review &                                                                                                    |
|----------------------------------------------------------------------------------------------------|----------------------------------------------------------------------------------------------------|
| Purchasing<br>Banner Finance Documents<br>Contracts<br>Contracts Policy<br>Instructions for Submitting Contracts<br>Submit Contracts Portal    | Signature All vendor contracts must be submitted through the Contracts Portal for review and signature by an authorized signatory of the College Please refer to the Instructions for Submitting Contracts by clicking here.                                                                                                    |
| Purchasing Policies<br>Fiscal Year Close/Open<br>New Vendor Instructions<br>Invoice Process and Requirements<br>Consortium and State Contracts | Service Contracts Under 510k<br>Option1: Template to Create a Contract. Used when there is no vendor contract submitted by the vendor for signature.<br>For example, services such as art models, guest speakers, DJ, ASL Interpreters, student activities, etc.                                                                                                    |
| Forms<br>Certified Payroll<br>Bids<br>Copiers and Printers                                                                                     | Click the link below to create a service contract.<br>MCC Short Form Contract<br>MCC Short Form Contract (MCC Foundation Contracts ONLY)                                                                                                    |
| Procurement Policy<br>Procurement Policy Guidelines<br>Procurement Policy Training                                                             | Option 2: Submit Vendor Service Contract for review and signature Used when there is a vendor contract for services<br>under \$10k that needs to be reviewed and signed<br>Click the link below to submit a contract for review and signature<br>Vendor Service Contract under \$10k                                                                                                 |
| Contact Details<br>Purchasing Department<br>591 Springs Road<br>Building 10<br>Bedford, MA 01730<br>Purchasing@middlesex.mass.edu              | Service Contracts \$10k and Over<br>Option 1: Submit Vendor Service Contract for review and signature or Submit a Request for Contract to be<br>Created. Used when there is a vendor contract that needs to be reviewed and signed or a request for contract to be created<br>for services \$10k and over A Mass Standard Contract will be created for all contracts \$10k and over. |
| Karen Tanguay<br>Purchasing Specialist                                                                                                    | Click the link below to submit a contract for review and signature<br>Vendor Service Contract \$10k and Over                                                                                                    |

- 3. The link will open a PowerForm in DocuSign for additional information.
- 4. Fill in the name and email for the Submitter (*person completing contract intake form*) and click Begin Signing.

| Intake Form and attach contract docume<br>review by the Procurement Department | ler \$10k and MOA/MOL<br>nts and related forms fo |
|--------------------------------------------------------------------------------|---------------------------------------------------|
| Please enter your name and email to beg                                        | in the signing process.                           |
| Submitter                                                                      |                                                   |
| Your Name: *                                                                   |                                                   |
| Full Name                                                                      |                                                   |
| Your Email: *                                                                  |                                                   |
| Email Address                                                                  |                                                   |

5. Fill in the Contract Intake form and attach the contract and all related documents/forms and click Finish

| Please review the documents below. |                                                                                                    |                                                                                                    |                                                                                                    |                                                                                                    |                                                                                                    | FINIS |
|------------------------------------|----------------------------------------------------------------------------------------------------|----------------------------------------------------------------------------------------------------|----------------------------------------------------------------------------------------------------|----------------------------------------------------------------------------------------------------|----------------------------------------------------------------------------------------------------|-------|
|                                    |                                                                                                    | ର ପ                                                                                                    | ±- ₽                                                                                                    | 0                                                                                                    |                                                                                                    |       |
| START                              | DocuSign Envelope ID: 95633948-56F8-4C05-AA39-BBBC<br>All contracts must be reviewed by the Proc<br>ensure compliance with applicable laws. T<br>the scope of work and contract expectation<br>manage the contract.<br>Form instructions: Please complete the ti<br>documents as applicable.<br>Timeline: Please allow at least 2 weeks for<br>indicate in Request Details.<br>Today's Date: 1/27/2023<br>Submitter Name: Christina Kelley | DA14DBB3<br>Middlese<br>Service C<br>Con<br>urement Dep<br>re Departm<br>s. Once the<br>equested inf<br>m today's d | x Commun<br>ontract \$10<br>tract Intake<br>poartment. The<br>ent submitting<br>e contract is ee<br>formation belo<br>ate for review<br>Subm | ity College<br>k and Over<br>Form<br>Procurement De<br>the contract is re<br>recuted, it is the r<br>w and attach the<br>and signature. If<br>tter Email: ke1 | partment reviews the legal terms to<br>sponsible for reviewing and approving<br>esponsibility of the department to<br>vendor contract and additional<br>If you need the contract sooner please<br>Peyca®middlesex.mass.edu |       |
|                                    | Counterparty Information (Vend                                                                                                    | or)                                                                                                    |                                                                                                    |                                                                                                    |                                                                                                    |       |
|                                    | Vendor's Legal                                                                                                    |                                                                                                    | Doing                                                                                                    | Business As:                                                                                                    |                                                                                                    |       |
|                                    | Legal Address:                                                                                                    |                                                                                                    | Contr                                                                                                    | act Manager                                                                                                    |                                                                                                    |       |
|                                    | Contract Manager<br>Phone:                                                                                                    |                                                                                                    | Contr<br>Email                                                                                                    | act Manager<br>:                                                                                                    |                                                                                                    |       |
|                                    | MCC Requesting Department                                                                                                    |                                                                                                    | Middlesex                                                                                                    | Community                                                                                                    | College Foundation                                                                                                    |       |
|                                    | Contract Manager:                                                                                                    | сЯс ()                                                                                                    | Depa                                                                                                    | tment:                                                                                                    |                                                                                                    |       |
|                                    | -                                                                                                    |                                                                                                    |                                                                                                    |                                                                                                    |                                                                                                    |       |

- 6. The contract intake form will be automatically routed to the Purchasing Department for review and signatures.
- 7. All parties including the submitter will receive a copy of the fully executed contract via DocuSign.